## Quick Reference Fax Guide

# ⇒Please put this guide above your machine

\*The shape of the machine, screen displays, procedures, and titles in references vary depending on the machine you are using. Also, not all functions are available on all machines.

### How to send a fax...

- **1** Press [Home] at the bottom of the screen in the center. Flick the screen to the left, and then press the [Fax] icon on Home screen 4. **2** Specify a transmission mode:
- · Memory Transmission, or
- Immediate Transmission (selected by pressing [Immed. TX])
- I Place the original.
- Exposure glass (face down)

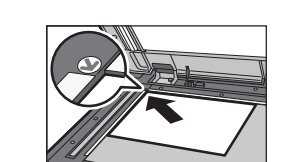

(Transmission)

 Auto Document Feeder (face up)

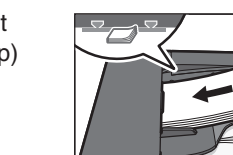

- Make the scan settings you require.
- **5** Specify a destination.
- Ø Press [Start].

If you select Memory Transmission, you can send to more destinations at once. To do this, after step 5, specify destinations and press [Start].

To send to an Internet Fax, e-mail, or folder destination, press [Internet Fax], [Email], or [Folder] to switch the transmission type.

Internet Fax E-mail Folder

How to fax to Document Server... (Storing a Document)

- Press [Store File].
- 2 Select [Send & Store].
- **B** Set the user name, file name, and password as necessary, and then press [OK].

Specify a destination, and then press [Start].

- To send a fax from Document Server:
- Press [Select Stored File].
- **2** Select the documents to be sent, and then press [OK].
- **B** Specify a destination, and then press [Start].

- 1. Display panel
- 2. [Reset]
- Press to clear the current settings. 3. [Energy Saver]
- 4. Main power indicator
- 5. [#] (Enter)
- scanning, faxing, or printing.

6. [Stop]

- 7. [Start]
- Press to start copying, printing, scanning, or sending. 8. [C] (Clear)
- Press to delete a number entered.
- 9. Number kevs
- 10. [Menu] Press to stop a job in progress, such as copying, **11. [Simplified Scrn.]** 
  - 12. [Home] Press to display the [Home] screen.
  - 13. [Return]
  - 14. [Recall/Program/Change Program] Press to register frequently used settings, or to
- 15. [Check Status] 16. Status indicator
- 17. Data In indicator
- 18. Fax indicator
- 19. Media slots
- 20. Media access lamp
- recall registered settings.

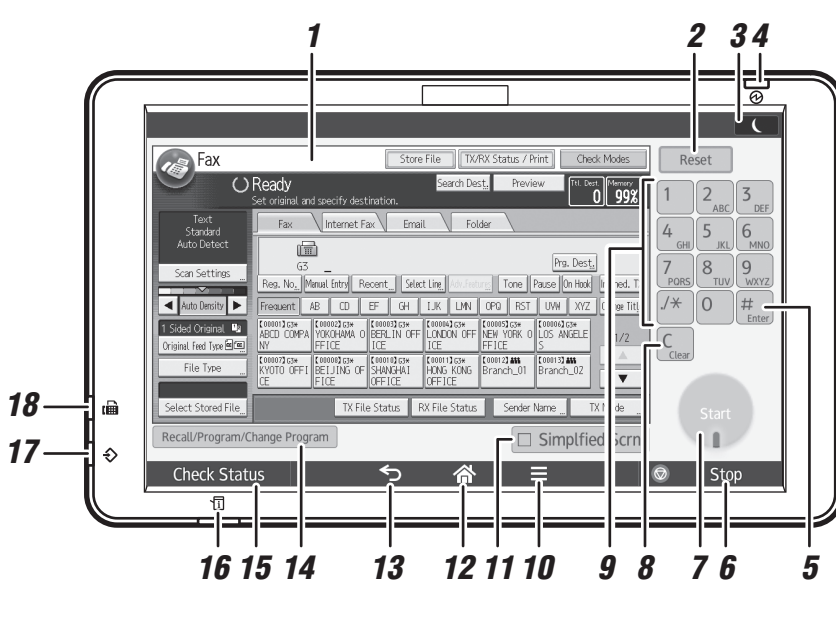

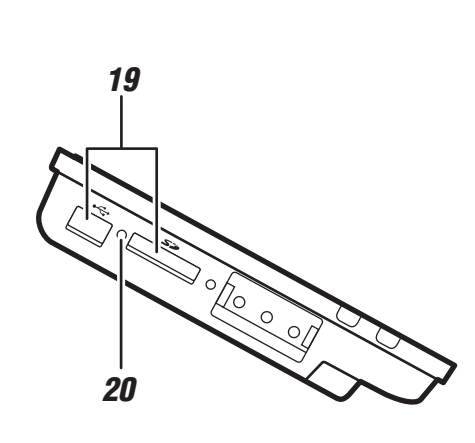

## How to program a Destination key...

(Registering Addresses and Users, Connecting the Machine/ System Settings)

- D Press [Home] at the bottom of the screen in the center. Flick the screen to the left, and then press the [User Tools] icon (20) on Home screen 4.
- Press [Address Book Mangmnt].
- B Check that [Program / Change] is selected.
- Select the name whose fax destination you want to register. Press the name key, or enter the registered number using the number kevs.
- D Press [Fax Dest.].
- D Press [Change] under Fax Destination, enter the fax number using the number keys and press [OK].
- Press [OK].
- Press [Exit].
- Press [User Tools] ((\*) on the top right of the screen.

### (Other Transmission How to send at a specific time (Send Later) Features)

Using this function, you can instruct the machine to send the fax at a later time via Memory Transmission. Advantage: you can take advantage of off-peak telephone

charges, without being at the machine.

- **1** Place the original, and then select the scan settings you require.
- Press [TX Mode].
- B Press [Send Later].

D Press [OK] twice.

Enter the time using the number keys, and then press [#].

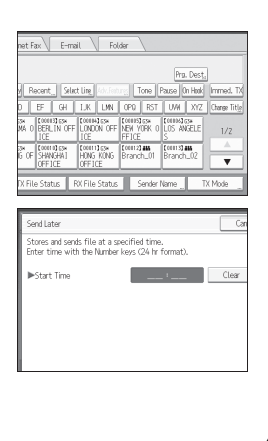

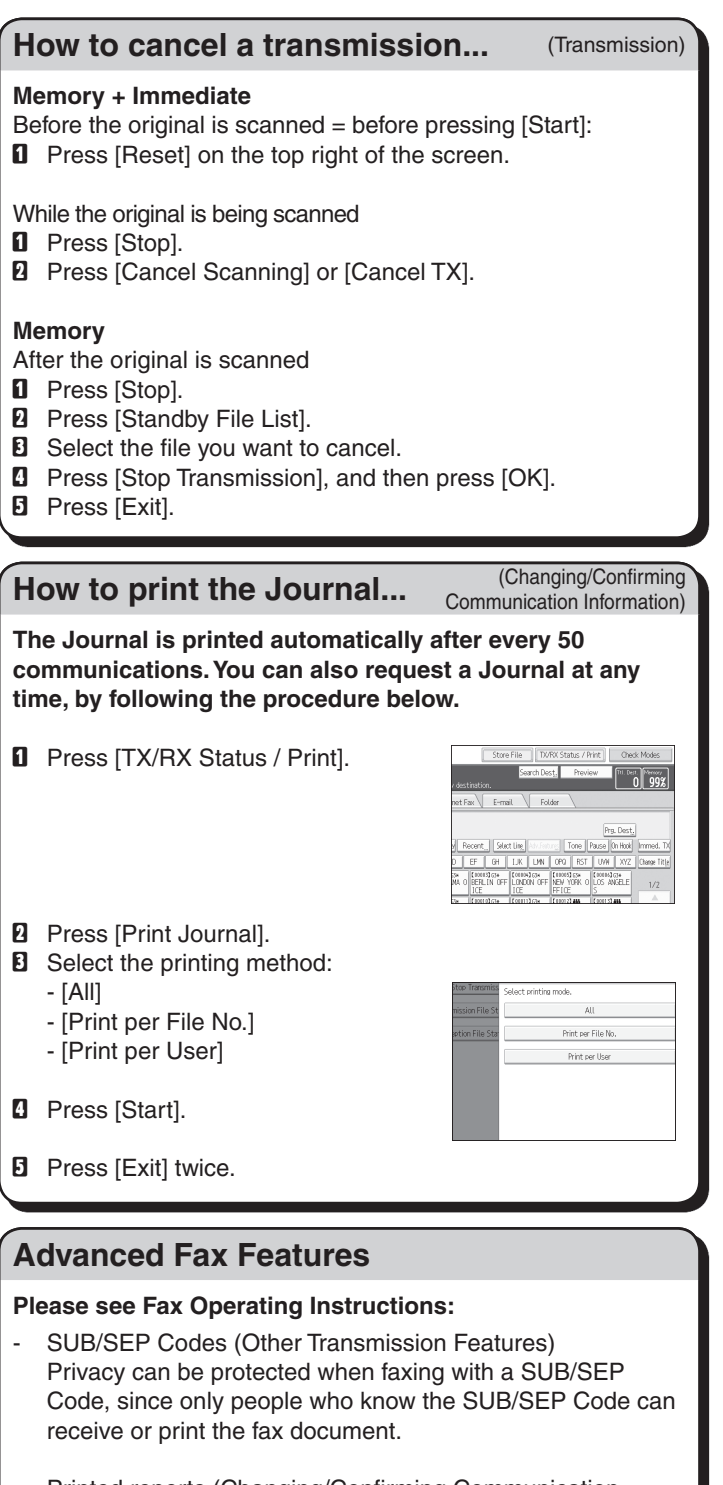

- Printed reports (Changing/Confirming Communication Information) Inform you if a fax has been saved, sent, or failed to be transmitted.
- LAN-Fax features Sending a fax from a computer. (Fax via Computer)

Chapter references in this guide refer to the manuals; Fax and Connecting the Machine/ System Settings.